## PAGAMENT PER INTERNET

## Heu d'identificar-vos per entrar a la Intranet d'estudiants

 Si no coneixeu el vostre identificador per accedir a la Intranet de la UB podeu obtenir-lo accedint a través de l'adreça

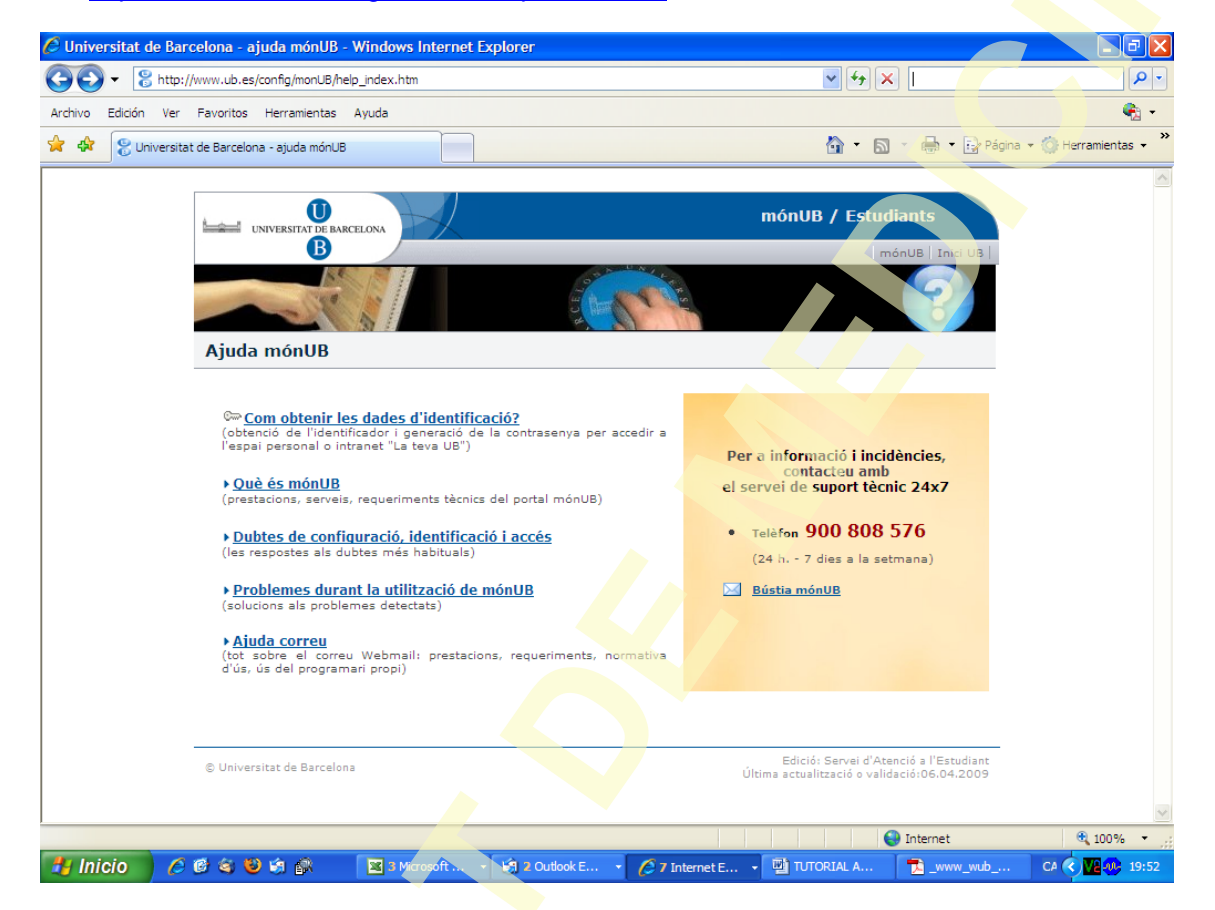

http://www.ub.edu/config/monUB/help\_index.htm

1-Entrar en: com obtenir les dades d'identificació?

| iversitat de Barcelona - Windows Internet Explorer                                                       |                                                                        | - 7 🛛                          |
|----------------------------------------------------------------------------------------------------|------------------------------------------------------------------------|--------------------------------|
| > 😵 http://www.ub.edu/portals/satelites/RecordatoriIdentificacio                                         | Google                                                                 | P -                            |
| ro Edición Ver Favoritos Herramientas Ayuda                                                              |                                                                        | 🧞 -                            |
| 2 Universitat de Barcelona                                                                               | 🏠 🔻 🔝 👻 🖶 🕈 🍺 Página 🗸                                                 | 💮 Herramientas 🔹 🂙             |
|                                                                                                    | Ajuda mór                                                              | nUB                            |
| Dobtenció de les dades per accedir a l'espai personal de mónUB                                           | Inici ajuda                                                            | mónUB UB                       |
| Des d'aquesta pàgina podràs recuperar el teu identificador i crear-te la primera contra                  | asenya o una de nova si ja en tenies i no la                           | recordes                       |
| Document d'identificació<br>(DNI / NIE / Passaport) 00000000039 (sense punts i com consti al teu full de | e matrícula)                                                           |                                |
| Data de naixement 26011967 (en format ddmmaaaa)                                                          |                                                                        |                                |
| NIUB* (només per a connexió externa de la xa                                                             | arxa UB)   <u>*quin és el meu NIUB?</u>                                |                                |
| Acceptar                                                                                                 |                                                                        |                                |
| Si ja tens identificador i contrasenya, i vols canviar la o                                              | contrasenya <u>clica aquí</u>                                          |                                |
| Per a incidències d'identificació contacteu amb el serve<br>Telèfon 900 808 576 (24 h 7 dies a la ser    | ei de suport tècnic 24x7:<br>etmana)                                   |                                |
| ⊠ <u>Bústia de mónUB</u>                                                                                 |                                                                        |                                |
| ) Universitat de Barcelona                                                                               | Edició: Àrea de Planificació i Serv<br>Última actualització o validaci | eis Acadèmics<br>δ: 26.10.2007 |
|                                                                                                    |                                                                        |                                |

2- Introduïu el vostre DNI, NIE o passaport (s'ha d'introduir de la mateixa manera que ho heu fet a la matrícula, es a dir, si heu posat lletra amb lletra...) i la data de naixement i clicar acceptar.

També heu d'introduir el número del NIUB. Aquest número podeu obtenir-lo en el imprès de matrícula

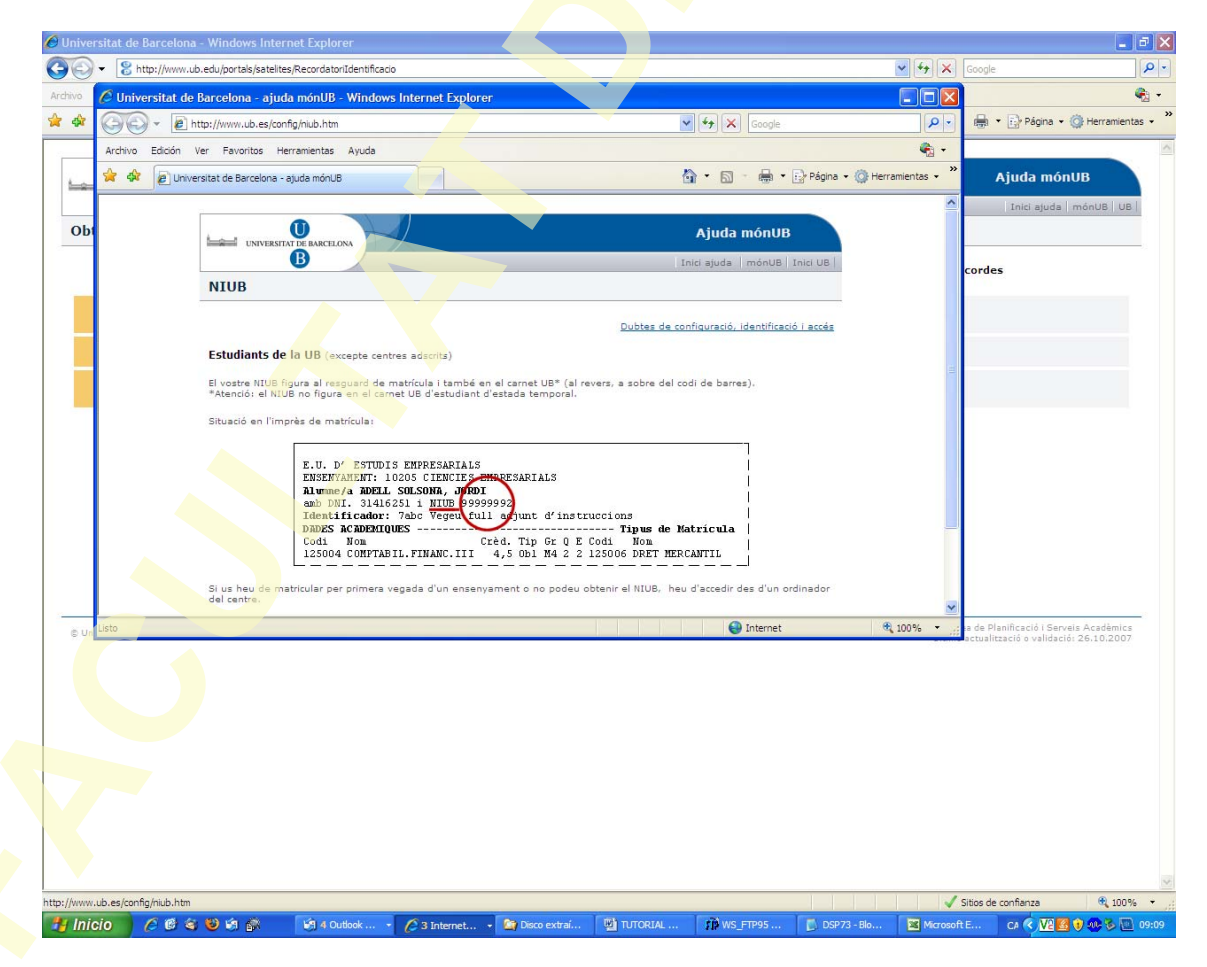

| 🖉 Generació de  | contrasenya - Windo        | vs Internet Explore                                       | τ.                                                                                                    |                                                                      |                                     |               |                          |
|-----------------|----------------------------|-----------------------------------------------------------|----------------------------------------------------------------------------------------------------|----------------------------------------------------------------------|-------------------------------------|---------------|--------------------------|
| <b>@</b>        | https://auten.ub.edu/porta | .pl?id=jKOqVuaW5sWGR                                      | YWFVVULEwjNndcAGK,kEwi8UXHq                                                                                                    | 19uD9wh1FRjypV5xYAi7                                                 | GpgYK3 💙 🔒 😽                        | Google        |                          |
| Archivo Edición | Ver Favoritos Herran       | ientas Ayuda                                              |                                                                                                    |                                                                      |                                     |               | 🧞 -                      |
| 🚖 🕸 🌈 Gen       | eració de contrasenya      |                                                           |                                                                                                    |                                                                      | 🟠 🔹                                 | 🔊 🔹 🖶 🔹 🔂 Pág | ina 🔹 💮 Herramientas 🔹 🎇 |
| Generació d     | e contrasenya              | Escolir una contr<br>Convé que no pr<br>naixement, el vos | El teu identificad<br>rasenya de sis a vuit caracte<br>ngui associar-se fàcilment ar<br>tire nom, etc.).<br>Escull la teva<br>contrasenya<br>Contrasenya<br>(per comprovació)<br>Entrar | lor és <b>gdn0</b><br>ers que contingui llet<br>nb vosaltres (eviteu | res i números.<br>emprar la data de |               |                          |
|                 |                            |                                                           |                                                                                                    |                                                                      |                                     |               |                          |
|                 |                            |                                                           |                                                                                                    |                                                                      |                                     |               | ~                        |
|                 |                            |                                                           |                                                                                                    |                                                                      |                                     | 😜 Internet    | 🔍 100% 🔻 🔡               |
| 🛃 Inicio 🔰      | 🌈 🙆 🏐 🗐 👔                  | 🕅 🛛 🔀 3 Microso                                           | oft 👻 🧐 2 Outlook E 🕙                                                                                                    | 7 Internet E                                                         | TUTORIAL A                          | 🔁 _www_wub    | CA 🔇 🔽 🐠 19:54           |

3- Us sortirà l'identificador assignat per el sistema de la UB. Cal que el recordeu cada vegada que vulgueu accedir. Genereu la contrasenya

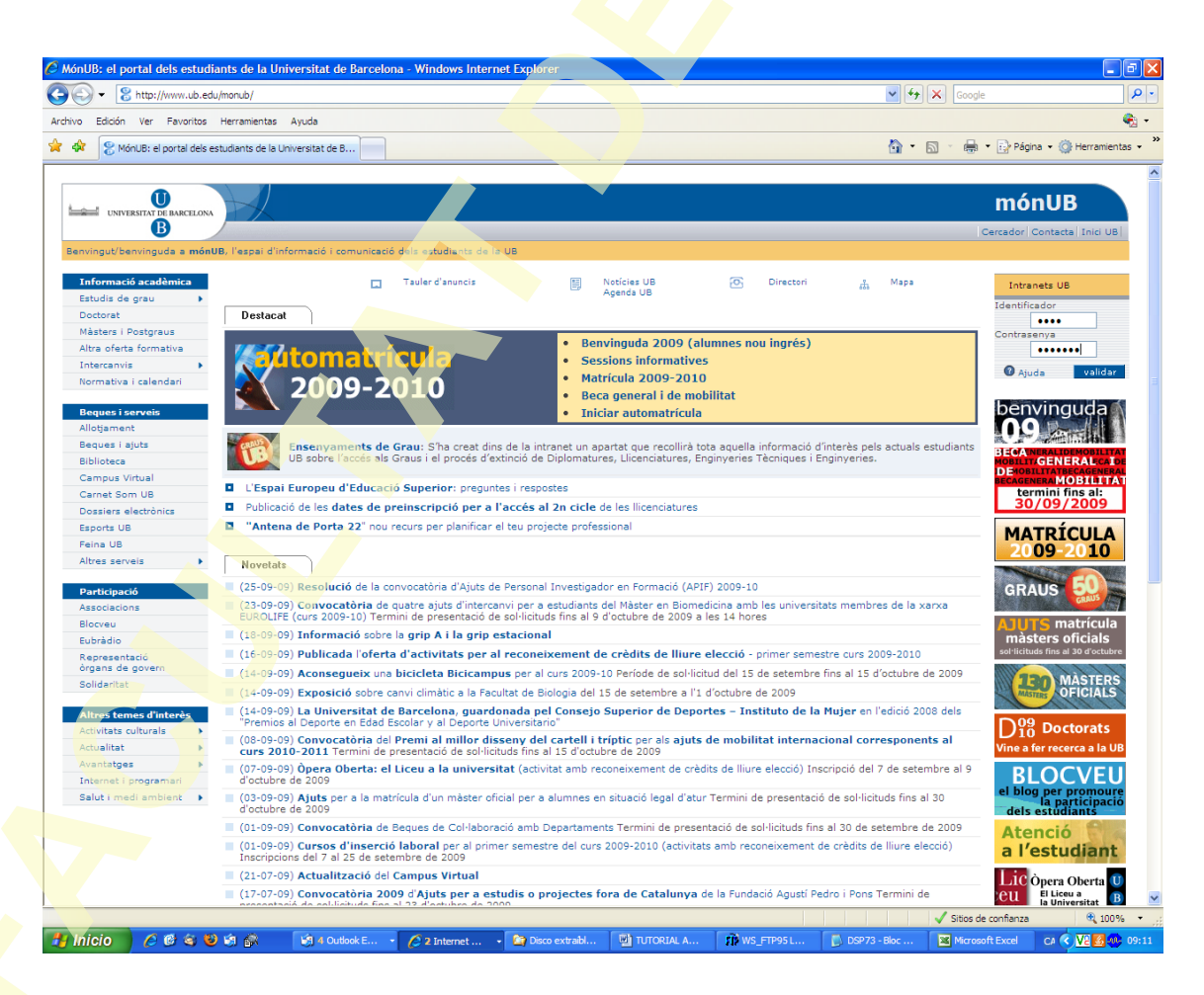

Introduïu l'identificador i la contrasenya i cliqueu l'opció validar"

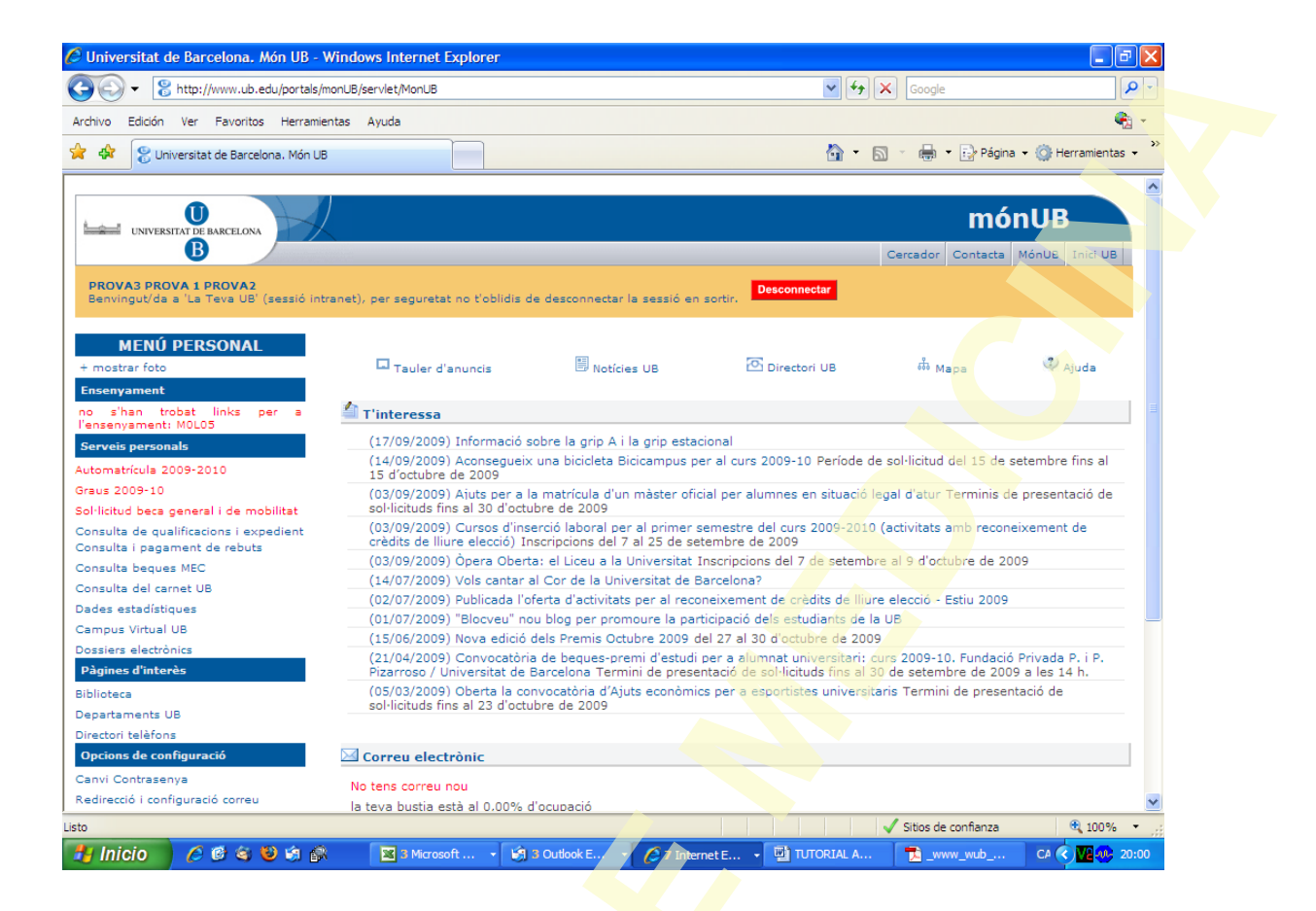

5-Accedir a l'apartat "Consulta i pagament de rebuts". Us sortirà el rebut que tingueu pendent de pagament

| 🖉 Universitat de Barcelona. Món UB - Windows Internet Explore                                                                                                    |                                                                                                    |                                                               |                            |
|----------------------------------------------------------------------------------------------------|----------------------------------------------------------------------------------------------------|---------------------------------------------------------------|----------------------------|
| COO - 😤 http://www.ub.edu/portals/monUB/servlet/MonUB                                                                                                    |                                                                                                    | 🗸 🐓 🗙 Google                                                  | <b>ب</b> ( <b>ب</b>        |
| Archivo Edición Ver Favoritos Herramientas Ayuda                                                                                                    |                                                                                                    |                                                               | 🍖 <del>-</del>             |
| 😭 🏟 😵 Universitat de Barcelona. Món UB                                                                                                    |                                                                                                    | 🟠 • 🗟 · 🖶 • 🔂                                                 | Página 👻 🍈 Herramientas 👻  |
| UNIVERSITAT DE BARCELONA<br>B                                                                                                    | Rebuts pendents de pag                                                                                | ament<br>Castellà   Anglès                                    |                            |
| DNI/passaport 00000000039                                                                                                    |                                                                                                    |                                                               |                            |
| NIUB 15412390                                                                                                    |                                                                                                    |                                                               |                            |
|                                                                                                    |                                                                                                    |                                                               |                            |
| Número Curs<br>acadèmic Descripció                                                                                                    | Referència Imp<br>UB                                                                                  | ort                                                           |                            |
| 1 2009 Matrícula A                                                                                                    | 09177065671 EUR****                                                                                   | Paga-<br>ho                                                   |                            |
| La conciliació amb les entitats financeres col·laboradores es fa periò<br>caducat mentre s'espera la recepció de la informació bancària.<br>Si tens qualsevol dubte o consulta contacta amb la secretaria del ter | dicament. Un rebut pot figurar com a po<br>u centre.<br>© Univ.<br>Gestió Informatitzada de la Gestio | andent de pagar o<br>arsitat de Barcelona<br>Academica (GIGA) |                            |
|                                                                                                    |                                                                                                    | 49,00,2003.20,01                                              |                            |
|                                                                                                    |                                                                                                    |                                                               |                            |
| isto                                                                                                    |                                                                                                    | ✓ Sitios de confia                                            | nza 🔍 100% 🔹               |
| 🛃 Inicio 🔰 🖉 🧐 🌒 🕼 👔 🔯 3 Microsoft 🔻                                                                                                    | 🔄 3 Outlook E 🔹 🌈 7 Internet E                                                                        | 🗸 🐏 TUTORIAL A 🔁 _www_wut                                     | CA 🔇 <mark>V2</mark> 00:01 |

6-Seleccionar l'opció "pagar-ho" que està ressaltada en blau

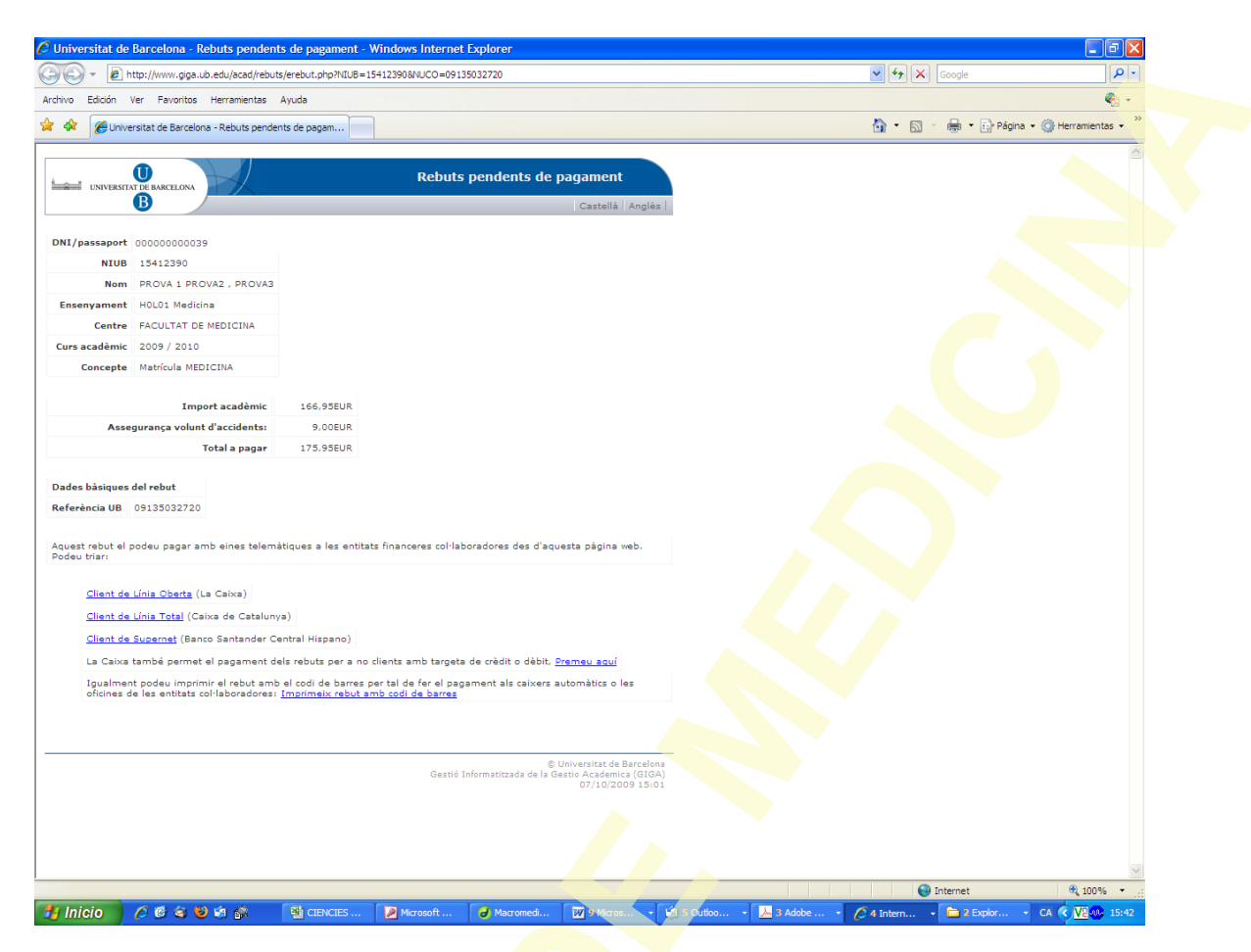

6 a) -Si seleccioneu Client de Línia Oberta accedireu a la pàgina d'Internet de la Caixa des on podeu fer el pagament i el mateix per les altres entitats 6 b) Si voleu fer el pagament amb tarja de crèdit o dèbit heu de seleccionar l'opció "Premeu aquí"

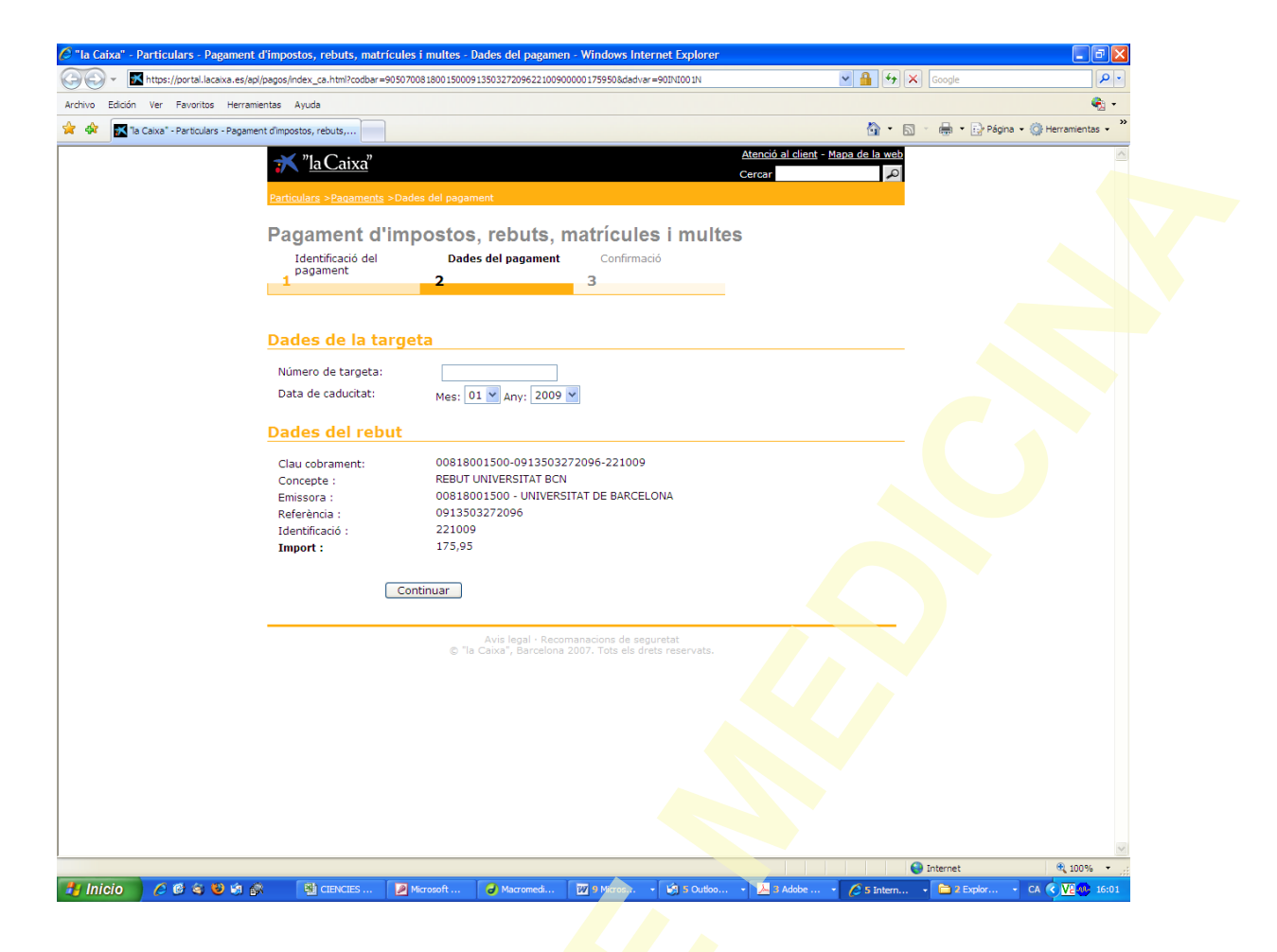

Un cop feta l'operació obtindreu el vostre resguard de pagament

|                                                            |                                                                                                    |                                                    | -     |
|------------------------------------------------------------|----------------------------------------------------------------------------------------------------|----------------------------------------------------|-------|
| ro Edición ⊻er Insertar Eormato Herramientas               | Tabla Ventana Contribute 2 Adobe PDF Comentarios de Acrobat                                                                                                    | Escriba una pregu                                  | unta  |
| 5 🖬 🖪 🔄 I 🔄 🖏 🕺 🖓 🗳 🖉 🚿                                    | 🕐 • 🔍 • 👷 🚽 🗔 🗃 👪 🐼 🔍 👖 200% 🔹 🎯 🚆 🐴 Times Net                                                                                                    | w Roman • 12 • N K §   📰 署 署 🗮 💷 🗄 •   注 注 謹 律 律 / | aby . |
| rir en Contribute 🛛 🚮 Publicar en sitio Web 📝 Enviar a ble | 29 5                                                                                                    | · • • • • • • • • • • • • • • • • • • •            |       |
| A 1                                                        | 14 5 8 5 5 5 <b>5 5 6 5 8 5 7 5 7 5 8 5 8 5 9 5 8</b>                                                                                                    | · 10 · 1 · 11 · 1 · 12 · 1 · 13 · 1 · 14 · 1 · A   | 1.1   |
| COO - Shttp://www.ub.edu/portals/monUB/serviet             | MonUB                                                                                                    | Coogle                                             |       |
| Archivo Edición Ver Favoritos Herramientas Ayuda           |                                                                                                    | <b>%</b> -                                         |       |
| 😭 🏟 😤 Universitat de Barcelona. Món UB                     |                                                                                                    | 🐴 • 🔝 - 📾 • 🔂 Página • 🎯 Herramentas • 🎽           |       |
| Universitat d                                              | Rebuts pendents de pagament  Castella (Angléa)  Barcelena (Rebuts pendents de págament - Windows Internet Explorer                                                                                                    |                                                    |       |
| C Ta Caixa                                                 | - Particulars - Ragament d'impostos, rebuts, matrícules i multes - Resultat - Windo                                                                                                    | ws Internet Explorer                               |       |
| <b>G</b> O ·                                               | Image: https://portal.lacaxa.es/apl/pagos/pagar_ca.html?JSESSIONID=00017Rfxqg-DEmvIOMLanjw_DVim:1                                                                                                    | 383ht M 🛗 🦘 🗙 Google 🖉 .                           |       |
| Archivo Edi                                                | dón Ver Favoritos Herramientas Ayuda                                                                                                    | • • • • • • • •                                    |       |
|                                                            | a Caixa* - Particulars - Pagament d'impostos, rebuts,                                                                                                    | 😭 * 🔝 - 🗰 * 🔛 Página • 🎯 Herramientas •            |       |
|                                                            | Resultat del pagament       28/09/09 17:32:32         Mitjà de pagament :       Targeta de debit.         Entitat emissora :       Q0818001J-UNIVERSITAT DE BARCELONA         Concepte pagament:       REBUT UNIVERSITAT DE BARCELONA         Concepte pagament:       REBUT UNIVERSITAT DE BARCELONA         Référència :       Identificació :         Identificació :       100/00 LUN         Número control :       132002-28         Número control :       132002-28 |                                                    |       |
|                                                            | Imprimir<br>Tornar a la pàgina d'inici<br>Avis legal - Recomanacions de seguretat<br>o "la Calva", par-rotona ador, fors els d'ests res                                                                                                    | enats.                                             |       |
| Listo                                                      |                                                                                                    | M Internet 100% * .:                               |       |
|                                                            |                                                                                                    |                                                    |       |
|                                                            |                                                                                                    |                                                    |       |
| 🕐 🗟   Autoformas 🔹 🔪 🎽 💭 🛀 🚚 🛟                             | 81 🚳 1 💁 * 🚘 * 🗛 * 🚍 🚍 👙 💷 🗾 💂                                                                                                    |                                                    |       |
|                                                            | 1 1 1 1 1 1 1 1 1 1 1 1 1 1 1 1 1 1 1                                                                                                    |                                                    |       |

|                                                                    | Barcelona - Re            | buts pen        | dents de pagame            | nt - Windows Intern     | net Explor                       | er                                     |                                                                                     |                                                              |       |              | - 6 🛛                |
|--------------------------------------------------------------------|---------------------------|-----------------|----------------------------|-------------------------|----------------------------------|----------------------------------------|-------------------------------------------------------------------------------------|--------------------------------------------------------------|-------|--------------|----------------------|
| ) 🕑 - 💽 I                                                          | http://www.giga.ub        | .edu/acad/      | rebuts/erebut2.php?II      | DIOMA=1&NIUB=154123     | 390&NUCO=                        | 09177065671                            |                                                                                     | <b>v</b> (4                                                  | 🕈 🗙 😡 | gle          | P -                  |
| chivo Edición                                                      | Ver Favoritos             | Herramient      | tas Ayuda                  |                         |                                  |                                        |                                                                                     |                                                              |       |              | 🧞 <del>-</del>       |
| 🚯 🖉 Unive                                                          | ersitat de Barcelona      | a - Rebuts p    | endents de pagam           |                         |                                  |                                        |                                                                                     | · 🟠                                                          |       | 🖡 🔹 🔂 Página | 🔹 💮 Herramientas 👻 🎇 |
|                                                                    |                           |                 |                            | Per acreditar           | el pagame                        | ent caldrà la r                        | àfega o el ju                                                                       | stificant.                                                   |       |              | ~                    |
|                                                                    |                           |                 |                            |                         | Ba                               | arcelona, 18 d                         | le setembre                                                                         | de 2009                                                      |       |              |                      |
| 0.0                                                                |                           |                 |                            |                         |                                  | Exemp                                  | lar per a l'                                                                        | alumnat                                                      |       |              |                      |
| 3                                                                  |                           |                 |                            |                         |                                  |                                        |                                                                                     |                                                              |       |              |                      |
| DNI/passaport                                                      | 00000000039               |                 |                            |                         |                                  |                                        |                                                                                     |                                                              |       |              |                      |
| NIUB                                                               | 15412390                  |                 |                            |                         |                                  |                                        |                                                                                     |                                                              |       |              |                      |
| Nom                                                                | PROVA 1 PROV              | VA2 , PRO       | VA3                        |                         |                                  |                                        |                                                                                     |                                                              |       |              |                      |
| Ensenyament                                                        | MOLO:                     | -               |                            | -                       |                                  |                                        |                                                                                     |                                                              |       |              |                      |
| Centre                                                             | FACULTAT DE I             | MEDICINA        |                            |                         |                                  |                                        |                                                                                     |                                                              |       |              |                      |
| Curs acadèmic                                                      | 2009 / 2010               |                 |                            |                         |                                  |                                        |                                                                                     |                                                              |       |              |                      |
| Concepte                                                           | Matrícula                 | -               |                            |                         |                                  |                                        |                                                                                     |                                                              |       |              |                      |
| ntitats col·lab                                                    | oradores                  |                 | Ingressar                  | al c/c de la Universita | at de Barce                      | lona la quant                          | itat de                                                                             | OEUR                                                         |       |              |                      |
| Banco Santande<br>Caixa de Catalu                                  | er Central Hispan<br>Unya | 0               |                            |                         |                                  |                                        |                                                                                     |                                                              |       |              |                      |
| La Caixa                                                           |                           |                 |                            | Per acreditar           | el pagame                        | nt caldrà la r                         | afeca o el iu                                                                       | stificant.                                                   |       |              |                      |
|                                                                    |                           |                 |                            | Termini d               | e pagame                         | nt: fins el dia                        | 3 d'octubre                                                                         | de 2009                                                      |       |              |                      |
| ades obligation                                                    | ories (ràfega)            | <u>a introd</u> | <u>uir per l'entitat b</u> | <u>oancària:</u>        |                                  |                                        |                                                                                     |                                                              |       |              |                      |
|                                                                    | ocediment de re           | captació (      | CPR: 9050794               |                         |                                  |                                        |                                                                                     |                                                              |       |              |                      |
| Codi de pr                                                         |                           | IDENT           | IMPORT                     |                         |                                  |                                        |                                                                                     |                                                              |       |              |                      |
| Codi de pr                                                         | REFERENCIA                |                 |                            |                         |                                  |                                        |                                                                                     |                                                              |       |              |                      |
| Codi de pr           EMISSORA           00818001-<br>500         0 | 917706567130              | 031009          | EUR***                     | 90507008180             | 01500091                         | 77065671300                            | 3100900000                                                                          | 453400                                                       |       |              |                      |
| Codi de pr<br>EMISSORA<br>00818001-<br>500 0                       | 917706567130              | 031009          | EUR***                     | 90507008180             | 01500091<br>Exe                  | 27065671300<br>200 <b>1 million</b>    | 3100900000<br>a l'entitat l                                                         | 453400<br>I <mark>ancària</mark>                             |       |              |                      |
| Codi de pr<br>EMISSORA<br>00818001-<br>500 0                       | 917706567130              | 031009          | EUR***                     | 90507008180             | 01500091<br>Exe                  | 27065671300<br>2 <b>mplar per</b> 3    | 3100900000<br>a l'entitat l                                                         | 453400<br>J <b>anc</b> ària                                  |       |              |                      |
| Codi de pr<br>EMISSORA<br>00818001-<br>500 0                       | 917706567130              | 031009          | EUR***                     | 90507008180             | 01500091<br>Exe                  | emplar per i                           | 3100900000<br>a l'entitat l<br>niversitat de E                                      | 453400<br>ancària<br>arcelona<br>a (GIGA)                    |       |              |                      |
| Codi de pr<br>EMISSORA<br>00818001-<br>500 0                       | 917706567130              | 031009          | EUR***                     | 90507008180             | 01500091<br>Exe<br>ió Informati  | emplar per a<br>© U<br>tzada de la Ges | 3100900000<br>a l'entitat l<br>niversitat de E<br>tio Academic<br>18/09/200         | 453400<br><b>ancària</b><br>arcelona<br>a (GIGA)<br>19 20:05 |       |              |                      |
| Codi de pr<br>EMISSORA<br>00818001-<br>500 0                       | 917706567130              | 031009          | EUR***                     | 90507008180             | 01500091'<br>Exe<br>ió Informati | © U<br>tzada de la Ger                 | 3100900000<br>a <b>l'entitat l</b><br>niversitat de E<br>itio Academic<br>18/09/201 | 453400<br>oancària<br>arcelona<br>a (GIGA)<br>9 20:05        |       | net          | ₩ 100% ×             |

6 c) Aquest es el rebut que obtindreu si cliqueu imprimir rebut amb codi de barres. Amb aquest rebut podeu fer el pagament en caixers automàtics o bé anar-hi a la entitat col.laboradora.